# Definir as configurações de hora do sistema em um switch

# Objetivo

A configuração de hora do sistema é muito importante em uma rede. Os relógios de sistema sincronizados fornecem um quadro de referência entre todos os dispositivos na rede. A sincronização de hora da rede é fundamental porque todos os aspectos de gerenciamento, proteção, planejamento e depuração de uma rede envolvem determinar quando os eventos ocorrem. Sem os relógios sincronizados, é impossível correlacionar com precisão os arquivos de log entre os dispositivos ao rastrear violações de segurança ou o uso da rede.

A sincronização de hora também reduz a confusão em sistemas de arquivos compartilhados, pois é importante que as horas de modificação sejam consistentes, independentemente do computador em que se encontram os sistemas de arquivos.

Os Switches Cisco Small Business suportam o Protocolo de Tempo de Rede Simples (SNTP - Simple Network Time Protocol) e, quando ativado, o switch sincroniza dinamicamente o tempo do dispositivo com o tempo de um servidor SNTP. O switch opera apenas como cliente SNTP e não pode fornecer serviços de hora para outros dispositivos.

Este artigo fornece instruções sobre como configurar a hora do sistema no switch.

## Dispositivos aplicáveis

- Sx250 Series
- Sx300 Series
- Sx350 Series
- SG350X Series
- Sx500 Series
- Sx550X Series

## Versão de software

- 1.4.7.05 Sx300, Sx500
- 2.2.8.04 Sx250, Sx350, SG350X, Sx550X

## Configurar as configurações de hora do sistema no switch

#### Acesse a página Hora do sistema

A página Hora do sistema do utilitário baseado na Web fornece maneiras de configurar a hora do sistema, o fuso horário e o Horário de verão (DST).

Etapa 1. Efetue login no utilitário baseado na Web do seu switch e escolha Administration > Time Settings > System Time.

Note: Neste exemplo, foi usado o switch SG350X-48MP.

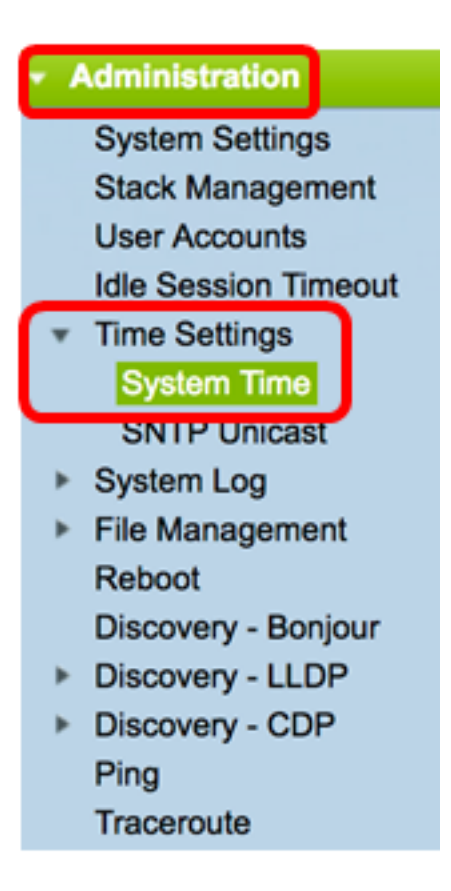

Os seguintes campos são exibidos:

| m DHCP, if received, override manual configurations. |
|------------------------------------------------------|
| 06:12:07; 2017-Mar-08;                               |
| time-b.timefreq.bldrdoc.gov                          |
|                                                      |

- Tempo real (do servidor SNTP) Hora do sistema no dispositivo. Mostra o fuso horário do Dynamic Host Configuration Protocol (DHCP) ou o acrônimo para o fuso horário definido pelo usuário, se definido.
- Último servidor sincronizado endereço, estrato e tipo do servidor SNTP a partir do qual a hora do sistema foi tomada pela última vez.

Etapa 2. Selecione a configuração de hora do sistema preferencial:

- <u>Automatic Settings (Configurações automáticas)</u> Se isso estiver ativado, a hora do sistema será obtida de um servidor SNTP.
- <u>Manual Settings (Configurações manuais</u>) Defina a data e a hora manualmente. A hora local é usada quando não há uma origem de hora alternativa, como um servidor SNTP.

#### Configurar hora automaticamente

**Importante:** Antes de configurar esse recurso, você deve primeiro configurar uma conexão com um servidor SNTP. Para saber como, clique aqui e obtenha as instruções.

**Note:** Você também pode aplicar a autenticação das sessões do SNTP. Para obter instruções sobre como configurar este recurso, clique <u>aqui</u>.

Etapa 1. Na área Main Clock Source (SNTP Servers) em Clock Source Settings (Configurações de origem do relógio), marque a caixa de seleção **Enable** para sincronizar dinamicamente o tempo do switch com o tempo de um servidor SNTP.

Note: Essa opção é marcada por padrão.

# Clock Source Settings

Main Clock Source (SNTP Servers):

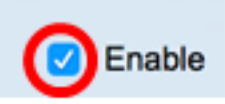

Etapa 2. (Opcional) Na área Alternate Clock Source (PC via sessões HTTP/HTTPS ativas), marque a caixa de seleção **Enable** para definir a data e a hora da configuração do computador usando o Hypertext Transfer Protocol (HTTP).

| Clock Source Settings                                       |        |
|-------------------------------------------------------------|--------|
| Main Clock Source (SNTP Servers):                           | Enable |
| Alternate Clock Source (PC via active HTTP/HTTPS sessions): | Enable |

Etapa 3. Clique em Apply.

|   | Main Clock Source (SNTP S<br>Alternate Clock Source (PC | ervers):<br>via active HTTP/HTTPS           | C Enable sessions): C Enable       |       |
|---|---------------------------------------------------------|---------------------------------------------|------------------------------------|-------|
|   | Manual Settings                                         |                                             |                                    |       |
|   | Set the date and time manua                             | ally, or click here to impor                | rt them from your computer.        |       |
| ø | Date:                                                   | 2017-Mar-08                                 | YYYY-MMM-DD                        |       |
| ø | Local Time:                                             | 06:40:50                                    | HH:MM:SS                           |       |
|   | Time Zone Settings                                      |                                             |                                    |       |
|   | Get Time Zone from DHCP:                                | Enable                                      |                                    |       |
|   | Time Zone from DHCP:                                    | N\A                                         |                                    |       |
|   | Time Zone Offset:                                       | UTC 🛟                                       |                                    |       |
|   | Time Zone Acronym:                                      |                                             | (0/4 characters used)              |       |
|   | Daylight Savings Settings                               |                                             |                                    |       |
|   | Daylight Savings:                                       | Enable                                      |                                    |       |
| ø | Time Set Offset:                                        | 60                                          | min (Range: 1 - 1440, Default: 60) |       |
|   | Daylight Savings Type:                                  | USA     European     By dates     Recurring |                                    |       |
| ø | From:                                                   |                                             | YYYY-MMM-DD                        | HH:MM |
| ø | To:                                                     |                                             | YYYY-MMM-DD                        | HH:MM |
| ø | From:                                                   | Day: Sun \$ Week:                           | First \$ Month: Jan \$ Time: 00:00 | HH:MM |
| ø | To:                                                     | Day: Sun 🗘 Week:                            | First \$ Month: Jan \$ Time: 00:00 | HH:MM |

Etapa 4. (Opcional) Clique em **Salvar** para salvar as configurações no arquivo de configuração de inicialização.

|     |                            |                              | -                        | 😵 Save            | cisco             | Language: | Eng     |
|-----|----------------------------|------------------------------|--------------------------|-------------------|-------------------|-----------|---------|
| МР  | 48-Port Gigabi             | t PoE Stackat                | ble Managed              | Switch            |                   |           |         |
| Sy  | stem Time                  |                              |                          |                   |                   |           |         |
|     |                            |                              |                          |                   |                   |           |         |
| Ľ   | Success. To permane        | entiy save the configur      | ation, go to the File C  | Operations page   | e or click the S  | ave icon. |         |
| Dyr | namic Time Zone and Daylig | ht Saving Time configurati   | ions from DHCP, if recei | ived, override ma | anual configurati | ons.      |         |
| Act | ual Time (From SNTP Serve  | r):                          | 06:40:50; 2017-l         | Mar-08;           |                   |           |         |
|     | C Synchronized Server.     |                              | une-a.uneireq.           | biologov          |                   |           |         |
|     | Clock Source Settings      |                              |                          |                   |                   |           |         |
|     | Main Clock Source (SNTP    | Servers):                    | Enable     Enable        |                   |                   |           |         |
|     | Alternate Clock Source (Po | via active HTTP/HTTPS        | sessions): 🔽 Enable      |                   |                   |           |         |
|     | Manual Settings            |                              |                          |                   |                   |           |         |
|     | Set the date and time man  | ually, or click here to impo | rt them from your comp   | uter.             |                   |           |         |
| *   | EDate:                     | 2017-Mar-08                  | YYYY-MMM-DD              |                   |                   |           |         |
| *   | ELocal Time:               | 06:40:50                     | HH:MM:SS                 |                   |                   |           |         |
|     |                            |                              |                          |                   |                   |           |         |
|     | Time Zone Settings         |                              |                          |                   |                   |           |         |
|     | Get Time Zone from DHCP    | N \ A                        |                          |                   |                   |           |         |
|     | Time Zone Offset:          | UTC +                        |                          |                   |                   |           |         |
|     | Time Zone Acronym:         |                              | (0/4 characters used)    | )                 |                   |           |         |
|     |                            |                              |                          | <b>^</b>          |                   |           |         |
|     | Daylight Savings Setting   | s                            |                          |                   |                   |           |         |
|     | Daylight Savings:          | Enable                       |                          |                   |                   |           |         |
| *   | Fime Set Offset:           | 60                           | min (Range: 1 - 1440     | 0, Default: 60)   |                   |           |         |
|     | Daylight Savings Type:     | USA     European             |                          |                   |                   |           |         |
|     |                            | By dates                     |                          |                   |                   |           |         |
| <   | From:                      |                              | YYYY-MMM-DD              |                   | HH:MM             |           |         |
|     | t To:                      |                              | YYYY-MMM-DD              |                   | HH:MM             |           |         |
|     | Erom:                      | Day: Sun * Week              | First 1 Month:           | lan 🁌 Time: 7     | 0.00              | нн        | ·MM     |
|     | t To:                      | Day: Sun + Week              | First A Months           | lan A) Timer C    | 0.00              |           | -1.41.4 |
| Ľ   | . 10.                      | Day. July Week               | Monut.                   | inne. (           | 10.00             |           | .mm     |
|     | Apply Cancel               |                              |                          |                   |                   |           |         |

Agora você deve ter configurado com êxito as configurações automáticas de hora do sistema do switch.

#### Configurar hora manualmente

Etapa 1. Na área Main Clock Source (SNTP Servers) em Clock Source Settings

(Configurações de origem do relógio), desmarque a caixa de seleção **Enable** para permitir a configuração manual das configurações de tempo.

#### **Clock Source Settings**

Main Clock Source (SNTP Servers):

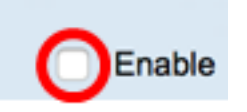

Etapa 2. (Opcional) Na área Alternate Clock Source (PC via sessões HTTP/HTTPS ativas), marque a caixa de seleção **Enable** para definir a data e a hora da configuração do computador usando o Hypertext Transfer Protocol (HTTP).

Note: Neste exemplo, essa opção fica desmarcada.

| Main Clock Source (SNTP Servers):                           | Enable |  |
|-------------------------------------------------------------|--------|--|
| Alternate Clock Source (PC via active HTTP/HTTPS sessions): | Enable |  |

Etapa 3. Na área Configurações do manual, insira a data atual no campo *Data* no formato AAAA-MMM-DD.

**Note:** Clicar no link **aqui** na frase acima do campo Data obtém automaticamente as configurações de tempo armazenadas no computador. Se esta opção for clicada, vá para a <u>Etapa 5</u>.

| Manual Settings             |                              |                            |
|-----------------------------|------------------------------|----------------------------|
| Set the date and time manua | ally, or click here to impor | t them from your computer. |
| Oate:                       | 2017-Mar-08                  | YYYY-MMM-DD                |
|                             |                              |                            |

Note: Neste exemplo, 2017-mar-08 é usado.

Etapa 4. No campo Hora local, insira a hora no formato HH:MM:SS.

| Date:       | 2017-Mar-08 | YYYY-MMM-DD |
|-------------|-------------|-------------|
| Local Time: | 14:45:13    | HH:MM:SS    |

Note: Neste exemplo, 14:45:13 é usado.

<u>Etapa 5.</u> (Opcional) Na área Configurações de fuso horário, marque Obter fuso horário do DHCP para ativar a configuração dinâmica do fuso horário e do Horário de Verão do servidor DHCP. Se um ou ambos esses parâmetros podem ser configurados depende das informações encontradas no pacote DHCP. Se essa opção estiver habilitada, o cliente DHCP deverá estar ativado no dispositivo.

**Note:** O cliente DHCP oferece suporte à Opção 100, fornecendo configuração dinâmica de fuso horário. Habilitar esse recurso redefinirá as configurações manuais inseridas nas etapas 3 e 4. Se você habilitou esse recurso, vá para a Etapa 8.

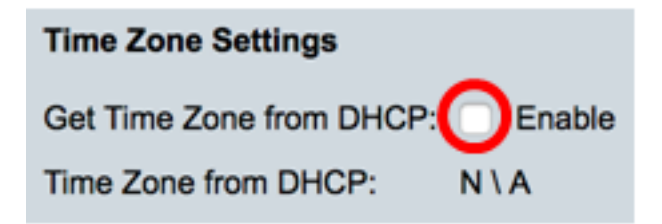

Note: Neste exemplo, essa opção fica desmarcada.

O fuso horário da área DHCP exibe o acrônimo do fuso horário configurado do servidor DHCP. Esse acrônimo aparece na área Real.

Etapa 6. Escolha o deslocamento de fuso horário na lista suspensa Deslocamento de fuso horário.

| Time Zone Offset:                       | ✓ UTC      |     |
|-----------------------------------------|------------|-----|
| Time Zone Acronym:                      | UTC +2:00  | Ľ   |
|                                         | UTC +3:00  |     |
| Daudiaht Caula an Cattings              | UTC +3:30  | L   |
| Daylight Savings Settings               | UTC +4:00  | L   |
| Daylight Savings:                       | UTC +4:30  |     |
| ,,,,,,,,,,,,,,,,,,,,,,,,,,,,,,,,,,,,,,, | UTC +5:00  |     |
| Time Set Offset:                        | UTC +5:30  |     |
| Davlight Savings Type                   | UTC +5:45  | L   |
| bayiigin bayiiigo rypo.                 | UTC +6:00  | L   |
|                                         | UTC +6:30  | L   |
|                                         | UTC +7:00  | L   |
|                                         | UTC +8:00  | Ŀ   |
| From:                                   | UTC +9:00  |     |
| Ter                                     | UTC +9:30  | -   |
| 10.                                     | UTC +10:00 |     |
| From:                                   | UTC +11:00 | D.C |
|                                         | UTC +12:00 | ľ   |
| To:                                     | UTC +13:00 | BE  |

Note: Neste exemplo, UTC é escolhido.

Passo 7. Insira o acrônimo de fuso horário próximo ao campo Acrônimo de fuso horário.

| Time Zone Offset:  | UTC \$ |                       |
|--------------------|--------|-----------------------|
| Time Zone Acronym: | PST    | (3/4 characters used) |

Note: Neste exemplo, PST ou Horário padrão do Pacífico é usado.

<u>Etapa 8.</u> Na área Configurações de horário de verão, marque a caixa de seleção **Habilitar** para habilitar o ajuste automático da hora atual para o horário de verão.

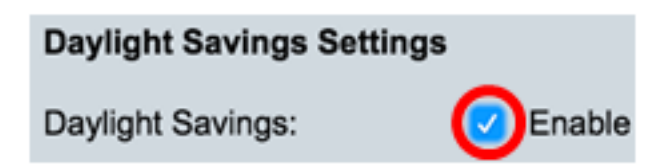

Etapa 9. No campo Deslocamento do conjunto de tempo, insira o número de minutos desviados do GMT que varia de 1 a 1440. O valor padrão é 60.

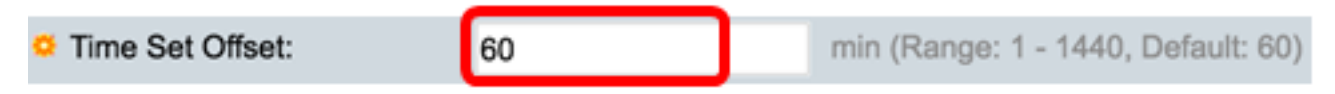

Etapa 10. Na área Tipo de economia à luz do dia, escolha o Tipo de economia à luz do dia que deseja implementar.

| Daylight Savings Type: |                              |
|------------------------|------------------------------|
|                        | European                     |
|                        | <ul> <li>By dates</li> </ul> |
|                        | Recurring                    |

As opções são:

- EUA Horário de verão (DST) é definido de acordo com as datas usadas nos EUA.
- Europeu A Horário de Verão é estabelecida de acordo com as datas utilizadas pela União Europeia e outros países que utilizam essa norma.
- Por datas o Horário de Verão é definido manualmente, tipicamente para um país diferente dos EUA ou de um país europeu. Insira os parâmetros descritos abaixo. Se esta opção for escolhida, vá para a <u>Etapa 11</u>.
- Recorrente o Horário de Verão ocorre na mesma data todos os anos. Se esta opção for escolhida, vá para a <u>Etapa 12</u>.

Note: Neste exemplo, os EUA são escolhidos.

Etapa 11. (Opcional) Se Por datas tiver sido escolhido, insira a hora e a data em que a economia de dia ocorre.

|         | <ul> <li>By dates</li> <li>Recurring</li> </ul> |             |       |       |
|---------|-------------------------------------------------|-------------|-------|-------|
| • From: | 2017-Mar-01                                     | YYYY-MMM-DD | 02:00 | HH:MM |
| о То:   | 2018-Mar-01                                     | YYYY-MMM-DD | 01:00 | HH:MM |

- De Dia e hora em que o Horário de Verão começa.
- Para dia e hora em que o Horário de Verão termina.

**Note:** Neste exemplo, o Horário de Verão começa às 02:00 de 1º de março de 2017 e termina às 01:00 de 1º de março de 2018.

Etapa 12. (Opcional) Se a opção Recorrente foi selecionada, insira as informações apropriadas nos campos *De* e *Para* destacados.

|         | <ul> <li>Recurring</li> </ul> |                 |                    |       |       |
|---------|-------------------------------|-----------------|--------------------|-------|-------|
| ☆ From: |                               | YYYY-MMM-DD     |                    | HH:MM |       |
| ¢ To:   |                               | YYYY-MMM-DD     |                    | HH:MM |       |
| • From: | Day: Sun 🖨 Week:              | 2 \$ Month:     | Mar \$ Time: 02:00 |       | HH:MM |
| о То:   | Day: Sun 🗘 Week:              | First \$ Month: | Oct \$ Time: 02:00 |       | HH:MM |

- From Escolha a data em que o DST começa a cada ano.
  - Dia Dia da semana em que o Horário de Verão começa todos os anos.
  - Semana Semana no mês em que o Horário de Verão começa todos os anos.
  - Mês Mês do ano em que o Horário de Verão começa todos os anos.
  - Hora Hora em que o Horário de Verão começa todos os anos.
- Até Data em que o Horário de Verão termina a cada ano.
  - Dia Dia da semana em que o Horário de Verão termina todos os anos.
  - Semana Semana no mês em que o Horário de Verão termina todos os anos.
  - Mês Mês do ano em que o Horário de Verão termina todos os anos.
  - Hora Hora em que o Horário de Verão termina todos os anos.

**Note:** Neste exemplo, o DST começa a cada segundo domingo de março às 02:00 e termina a cada primeiro domingo de outubro às 02:00.

Etapa 13. Clique em Apply para salvar as configurações.

| Clock Source Settings                                                            |                                                                                |                                    |  |
|----------------------------------------------------------------------------------|--------------------------------------------------------------------------------|------------------------------------|--|
| Main Clock Source (SNTP S                                                        | ervers):                                                                       | Enable                             |  |
| Alternate Clock Source (PC via active HTTP/HTTPS sessions):  Enable              |                                                                                |                                    |  |
| Manual Settings                                                                  |                                                                                |                                    |  |
| Set the date and time manually, or click here to import them from your computer. |                                                                                |                                    |  |
| Date:                                                                            | 2017-Mar-08                                                                    | YYYY-MMM-DD                        |  |
| Local Time:                                                                      | 07:34:21                                                                       | HH:MM:SS                           |  |
| Time Zone Cottinge                                                               |                                                                                |                                    |  |
| Time Zone Settings                                                               |                                                                                |                                    |  |
| Get Time Zone from DHCP:                                                         | Enable                                                                         |                                    |  |
| Time Zone from DHCP:                                                             |                                                                                |                                    |  |
| Time Zone Offset:                                                                |                                                                                |                                    |  |
| Time Zone Acronym:                                                               | PST                                                                            | (3/4 characters used)              |  |
| Daylight Savings Settings                                                        |                                                                                |                                    |  |
| Daylight Savings:                                                                | Enable                                                                         |                                    |  |
| Time Set Offset:                                                                 | 60                                                                             | min (Range: 1 - 1440, Default: 60) |  |
| Daylight Savings Type:                                                           | <ul> <li>USA</li> <li>European</li> <li>By dates</li> <li>Recurring</li> </ul> |                                    |  |
| # From:                                                                          |                                                                                | YYYY-MMM-DD                        |  |
| ∉ То:                                                                            |                                                                                | YYYY-MMM-DD                        |  |
| ⇔ From:                                                                          | Day: Sun 🗘 Week:                                                               | 2 \$ Month: Mar \$ Time: 02:00     |  |
| ⇔ То:                                                                            | Day: Sun 🗘 Week:                                                               | First \$ Month: Nov \$ Time: 02:00 |  |
| Apply Cancel                                                                     |                                                                                |                                    |  |

Etapa 14. (Opcional) Clique em **Salvar** para salvar as configurações no arquivo de configuração de inicialização.

|                                | 🚫 Save 🛛 🗸                   | isco Language: English                      |
|--------------------------------|------------------------------|---------------------------------------------|
| /IP 48-Port Gigabit            | PoE Stackab                  | le Managed Switch                           |
| System Time                    |                              |                                             |
|                                |                              |                                             |
| Success. To permaner           | itly save the configura      | tion, go to the File Operations page or cl  |
| Dynamic Time Zone and Daylight | Saving Time configuration    | ons from DHCP, if received, override manual |
| Actual Time (Static):          | (                            | 07:39:52; 2017-Mar-08; PST                  |
| Last Synchronized Server:      | t                            | time-a.timefreq.bldrdoc.gov                 |
| Clock Source Settings          |                              |                                             |
| Main Clock Source (SNTP S      | ervers):                     | Enable                                      |
| Alternate Clock Source (PC     | via active HTTP/HTTPS s      | sessions): Enable                           |
| Manual Settings                |                              |                                             |
| Set the date and time manua    | ally, or click here to impor | t them from your computer.                  |
| O Date:                        | 2017-Mar-08                  | YYYY-MMM-DD                                 |
| Local Time:                    | 07:39:52                     | HH:MM:SS                                    |
|                                |                              |                                             |
| Time Zone Settings             |                              |                                             |
| Get Time Zone from DHCP:       | Enable                       |                                             |
| Time Zone from DHCP:           | N\A                          |                                             |
| Time Zone Offset:              | UTC 🛊                        |                                             |
| Time Zone Acronym:             | PST                          | (3/4 characters used)                       |
| Daudiaht Caula as Cattings     |                              |                                             |
| Daylight Savings Settings      | Cashia                       |                                             |
| Daylight Savings:              | C Enable                     | min (Pange: 1 - 1440, Default: 60)          |
| Davlight Savings Type:         |                              | min (Range. 1 - 1440, Delault. 00)          |
| Daylight Savings Type.         | European                     |                                             |
|                                | By dates     Recurring       |                                             |
| ☆ From:                        |                              | YYYY-MMM-DD                                 |
| ≉ То:                          |                              | YYYY-MMM-DD                                 |
| ☆ From:                        | Day: Sun 🗘 Week:             | 2 \$ Month: Mar \$ Time: 02:00              |
| ₩ To:                          | Day: Sun 1 Week              | First 1 Month: Nov 1 Time: 02:00            |

Agora você deve ter configurado com êxito as configurações de hora do sistema manual do switch.